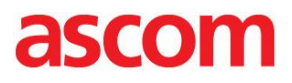

# **CONFIGURATION NOTE**

Connecting Ascom i62 to Microsoft Lync Server 2010/2013 via Audiocodes SPS

Gothenburg 2014-01-16

com Interoperability – Application Note – Ascom Interoperability – Applicatio eroperability – Application Note – Ascom Interoperability – Application Note – Asc

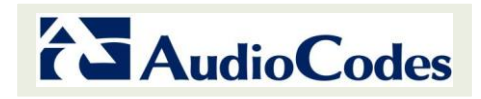

Application Note – Ascom Interoperability – Application Note – Ascom Interoperability – Application Note – Asc

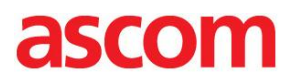

# TABLE OF CONTENT:

| SUMMARY                      | 3  |
|------------------------------|----|
| CUSTOMER SUPPORT             | 4  |
| INTRODUCTION                 | 5  |
| COMPONENTS INFORMATION       | 6  |
| CONFIGURATIONS               | 7  |
| AudioCodes SPS Configuration | 7  |
| Ascom i62 Configuration      | 11 |

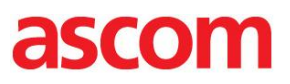

## SUMMARY

This document provides the necessary guidelines for setting up Ascom i62 with AudioCodes' SIP Phone Server (SPS) in order to connect Ascom i62 to Microsoft Lync 2010 & Lync 2013 via the AudioCodes SPS.

Information contained in this document is based on interoperability testing setup configuration and mutually reviewed by Ascom and Audiocodes. However, due to ongoing product improvements and revisions, Ascom cannot guarantee the accuracy of printed material after the Date Published, nor can it accept responsibility for errors or omissions.

Updates to this document as well as software files can be obtained by registered customers at the Ascom partner web at <a href="https://www.ascom-ws.com/">https://www.ascom-ws.com/</a>

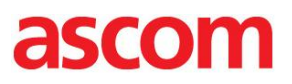

# CUSTOMER SUPPORT

#### **Ascom Support:**

Technical support for the Ascom IP DECT product can be obtained through your local Ascom supplier. Contact Ascom global technical support:

Email: support@ascom.se or Help desk: +46 31 559450.

#### AudioCodes Support:

Customer technical support and service are generally provided by AudioCodes' Distributors, Partners, and Resellers from whom the product was purchased. For technical support for products purchased directly from AudioCodes, or for customers subscribed to AudioCodes Customer Technical Support (ACTS), contact support@audiocodes.com.

# ascom

# INTRODUCTION

This document is intended for Ascom i62 Installation Engineers or Microsoft Lync Partners who are installing Ascom i62 in front of AudioCodes SPS.

The configuration guidelines describe the required configuration to setup the Ascom i62 with Microsoft Lync 2010&2013 via AudioCodes' SIP Phone Support (SPS).

The objective of this configuration note is to assist with the required integration of the Ascom i62 with the AudioCodes SPS. For a comprehensive installation guide and setup of the Audiocodes SPS and Ascom i62, refer to the respective products installation and configuration manuals.

This document does not include any Microsoft Lync 2010/2013 configuration. It is assumed that Enterprise Voice users are already defined in the Microsoft Lync 2010/2013 environment and standard Line URI, dial-plan, voice-plan and external access policies are applied. The Ascom i62 user on the SPS does not require any special configuration on the Microsoft Lync server.

For more information on the SPS configuration, refer to the SPS Installation Wizard User Guide and the SPS Web Admin User Guide.

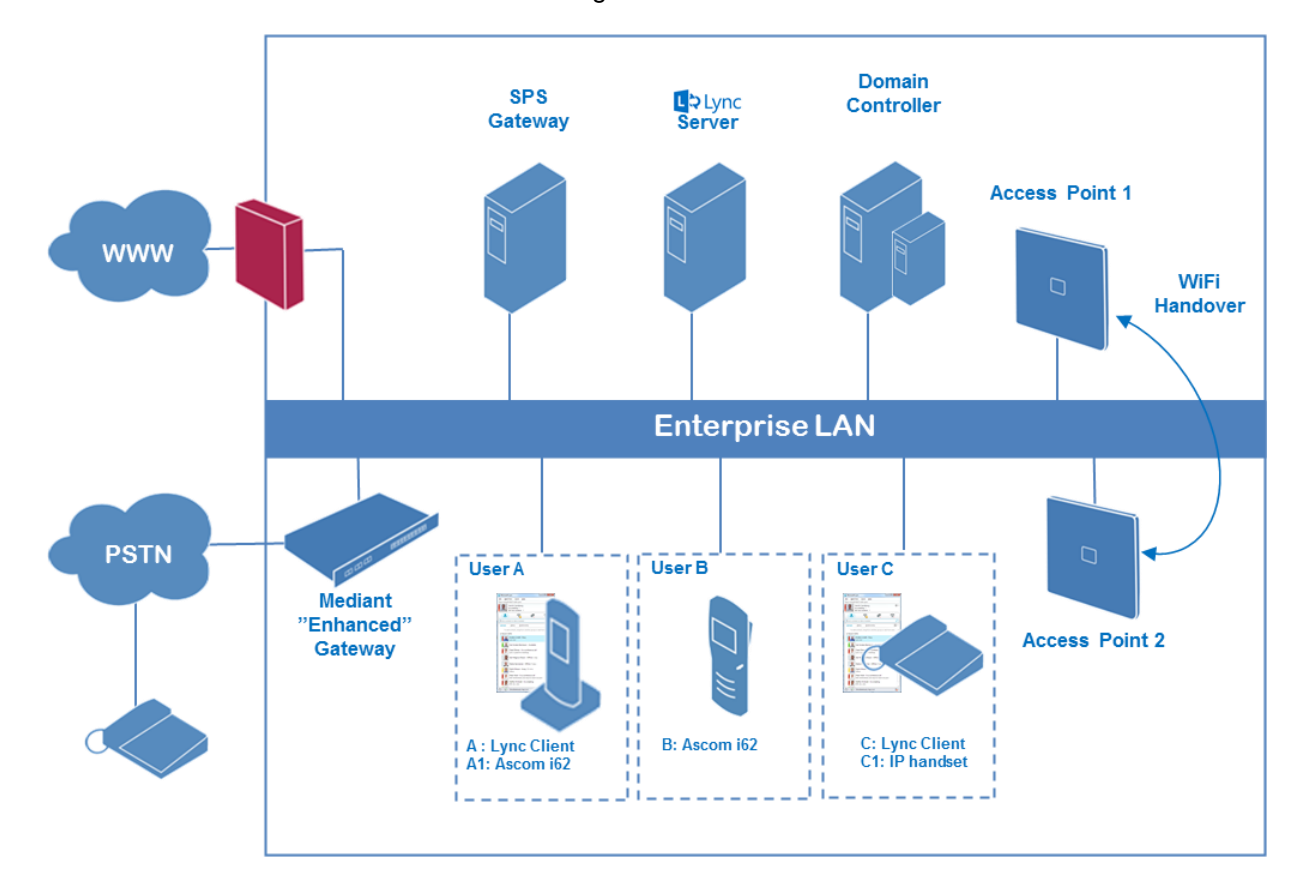

The standard architecture is illustrated in the figure below:

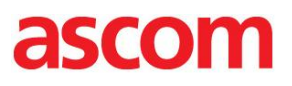

# COMPONENTS INFORMATION

#### Ascom components

| Vendor           | Ascom                             |  |  |  |
|------------------|-----------------------------------|--|--|--|
| Model            | Ascom i62 VoWiFi Handset          |  |  |  |
| Software version | Ascom i62 software 4.2.4 or later |  |  |  |

# AudioCodes components

| Vendor           | AudioCodes                                                         |  |  |
|------------------|--------------------------------------------------------------------|--|--|
| Model            | Windows 2008 Server with AudioCodes SPS                            |  |  |
| Software version | • Windows 2008 Server with AudioCodes SPS - firmware version 3.0.6 |  |  |
| Software version | AudioCodes M1000B gateway - firmware version 6.60A.010.006         |  |  |
| Additional Notae | Windows 2008 Server with AudioCodes SPS was used for testing.      |  |  |
| Additional notes | AudioCodes M1000B gateway was used to connect PSTN users.          |  |  |

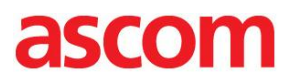

# CONFIGURATIONS

## AudioCodes SPS Configuration

#### SIP P-Preferred-Identity header handling:

The AudioCodes SPS needs to be configured to ignore the SIP element "p-preferred-id" sent by Ascom i62 and Ascom IP-DECT.

- Open the file "C:\Program Files\Audiocodes\SPS\SPS Switch\conf\dialplan\default\07\_fs2ocs.xml"
- Under the section <extension name="Regular FS to OCS"> add the following parameter: <action application="export" data="sip\_invite\_full\_from=sip:\${sip\_from\_uri}"/>
- Save the file
- Restart the SPS-switch service

The below screenshot shows the xml file with the parameter added.

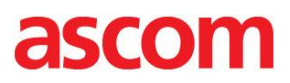

To add a new user in AudioCodes SPS:

- The AudioCodes SPS user administration is reached through a web GUI. Browse the SPS server and login.
- Users are replicated from the Microsoft Lync to the SPS server. Note that SIP addresses are case sensitive concerning settings in SPS.
- To find the user it has to be active with Enterprise Voice enabled in the Lync server.
- Add a user by searching for the name and press "Find"

| Configuration Management Status & Diagnostics | Add New User / Edit User           Filter         Claes Andreasson         Find |
|-----------------------------------------------|---------------------------------------------------------------------------------|
| Navigation Tree                               | Eg: John Smith, *ohn Smith, John Sm                                             |

• In the search results list, click "add" to add the user.

| Status                                                                       | Add New User / Edit User                                                                                                    |                                  |                           |                   |              |  |
|------------------------------------------------------------------------------|----------------------------------------------------------------------------------------------------|----------------------------------|---------------------------|-------------------|--------------|--|
| Configuration Management     & Diagnostics                                   | Filter Claes Andreasson<br>Eg: John Smith, *ohn Smith, John Sm<br>Hide existing users<br>Search results for: Claes Andreasson                                                                                                    | Find                             |                           |                   |              |  |
| Add user<br>Add user<br>Manage Multiple Users                                | Image: Optimized for the state of the state of | Display Name<br>claes andreasson | Phone<br>tel:+46313030540 | Site<br>Ascom Gbg | Status<br>OK |  |
| Manage Multiple Devices Minport Users Management Tools Devices Configuration |                                                                                                    |                                  |                           |                   |              |  |

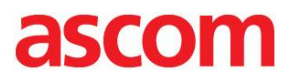

- Configure user properties
- When complete, press "submit"

|                                                                 | Add new user         |                   |   |                    |      |
|-----------------------------------------------------------------|----------------------|-------------------|---|--------------------|------|
| Configuration Management Status & Diagnostics                   | Nei                  | w user properties | - |                    |      |
|                                                                 | Display Name         | Claes Andreasson  | - |                    |      |
| Navigation Tree                                                 | License Type<br>Site | AC User License   |   |                    |      |
| Add user                                                        | Access Pool          | access pool 1     |   |                    |      |
| Manage Multiple Devices     Simport Users     Simport CMS Users |                      |                   | - |                    |      |
|                                                                 |                      |                   |   |                    |      |
|                                                                 |                      |                   |   |                    |      |
|                                                                 |                      |                   |   |                    |      |
|                                                                 |                      |                   |   |                    |      |
|                                                                 |                      |                   |   |                    |      |
|                                                                 |                      |                   |   | <b>V</b><br>Submit | Back |

• Press "Add Another User" or "Cancel". "Add Device" is not necessary for Ascom i62 or Ascom IP-DECT devices as those devices are configured by the Ascom Device Manager.

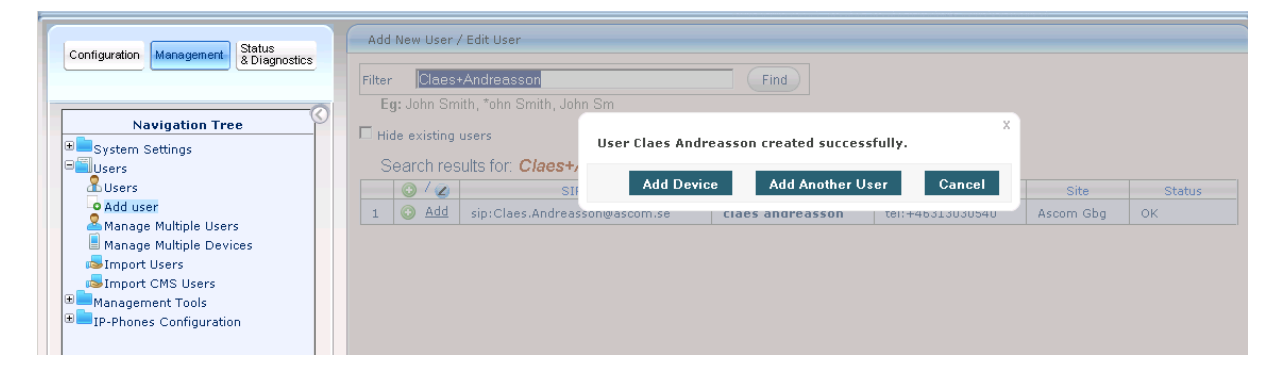

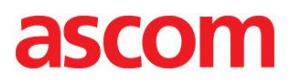

- The new user is created in the SPS and it is assigned with a random SIP Password.
- Open the new created user for editing.
- Set the user SIP Password in SPS for each user. This password must match the configuration in the Ascom i62 or the IP-DECT device.
- Press "Submit"

| Cardimenting Harrison Status           | Edit User Claes Andreass          | on                               |              |          |
|----------------------------------------|-----------------------------------|----------------------------------|--------------|----------|
| Configuration Management & Diagnostics | User Settings Devices             |                                  |              | <b>_</b> |
|                                        | MOC sign in: C                    | laes.Andreasson@ascom.se         |              |          |
| Navigation Tree                        | Display Name                      | Claes Andreasson                 |              |          |
| System Settings                        | Line URI                          | tel:+46313030540                 |              |          |
| Users                                  | SPS User License Type             | AC User License                  |              |          |
| Add user                               | IP-Phone Display Name             | +46313030540                     |              |          |
| Manage Multiple Users                  | Site                              | Ascom Gbg                        |              |          |
| Import Users                           | Access Pool                       | access pool 1                    |              |          |
| Import CMS Users                       |                                   |                                  |              |          |
| IP-Phones Configuration                | Advanced Settings                 |                                  |              |          |
|                                        | Password                          | ••••••                           |              |          |
|                                        | Numeric Name                      |                                  |              |          |
|                                        |                                   |                                  |              |          |
|                                        | Click here to Lock ph             | one.                             |              |          |
|                                        | Permission to lock Pho            | ne                               |              |          |
|                                        | Permission for Hot Des            | king                             |              |          |
|                                        | Enable Hot Desking Au             | to Login for IP Phone on startup |              |          |
|                                        |                                   |                                  |              | -        |
|                                        | I (Force the SPS to <b>hynass</b> | the media                        |              | -        |
|                                        |                                   |                                  | $\checkmark$ |          |
|                                        |                                   |                                  | Submit       | Back     |

• The user is now configured within the SPS. Check the user list to see that the user is added (but not yet any device registered).

| SIP Phone Support For Microsoft® Lync™ Server 💿 Home 🙆 🙆 Help 😁 Log off |     |              |                    |                                  |                          |                |                     |             |
|-------------------------------------------------------------------------|-----|--------------|--------------------|----------------------------------|--------------------------|----------------|---------------------|-------------|
| Status Manage Users                                                     |     |              |                    |                                  |                          |                |                     |             |
| Contiguration Management & Diagnostics                                  | Sit | e All sites  | ▼ Search           | 60                               |                          |                |                     |             |
| Navigation Tree                                                         |     |              |                    |                                  | <-first   pre            | v   next   las | t-> Showing 1 to 10 | of 10 users |
| Beusers                                                                 |     | Devices      | Registered devices | Login Name                       | Display Name             | Site           | Line URI            |             |
| Users                                                                   | 1   |              |                    | peter.wilson@ascom.se            | Peter Wilson             | Ascom Gbg      | tel:+46313032607    | 0 🖉 🕄       |
| Add user                                                                | 2   | €(1)         |                    | Peter.Bengtsson@ascom.se         | Peter<br>Bengtsson       | Ascom Gbg      | tel:+46313032610    | 0 🖉 🕄       |
| Manage Multiple Devices                                                 | 3   | <b>⊞</b> (1) |                    | Per-Erik.Langstrom@ascom.se 🔻    | Per-Erik<br>Längström    | Ascom Gbg      | tel:+46313032602    | 0 🖉 🕄       |
| Import CMS Users                                                        | 4   | <b>⊞</b> (1) |                    | Matthew.Williams@ascom.se        | Matthew<br>Williams      | Ascom Gbg      | tel:+46313032612    | 0 🖉 😫       |
| ■■Management Tools     ■■IP-Phones Configuration                        | 5   | ±(1)         |                    | Henrik.Sandberg@ascom.se         | Henrik<br>Sandberg       | Ascorn Gbg     | tel:+46313032609    | 0 🖉 😫       |
|                                                                         | 6   | <b>⊞</b> (1) |                    | Henric.Chronholm@ascom.se        | Henric<br>Chronholm      | Ascorn Gbg     | tel:+46313032611    | 0 🖉 🕄       |
|                                                                         | 7   | ±(1)         |                    | Claes.Andreasson@ascom.se        | Claes<br>Andreasson      | Ascorn Gbg     | tel:+46313030540    | 0 🖉 😫       |
|                                                                         | 8   | ±(1)         |                    | carl-anders.berntsson@ascom.se 🔻 | Carl-Anders<br>Berntsson | Ascom Gbg      | tel:+46313032605    | 0 🖉 😮       |
|                                                                         | 9   |              |                    | Bo.Johansson@ascom.se            | Bo Johansson             | Ascorn Gbg     | tel:+46313032601    | 0 🖉 🕄       |
|                                                                         | 10  | ) 🗉 (1)      |                    | anders.lindell@ascom.se 🔹        | Anders Lindell           | Ascom Gbg      | tel:+46313032606    | 0 🖉 🕄       |

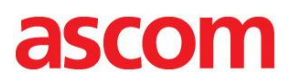

# Ascom i62 Configuration

Prerequisites for the Ascom i62 settings are that the Network settings are configured for WLAN access. In this configuration example case the display name has also been configured under the "Device" settings.

#### VoIP->General settings:

• The Ascom i62 has to be added with the Endpoint number and configured with Endpoint ID (case sensitive) that corresponds to the settings in SPS

| Edit parameters for                                                                               | 3030540                                                                        |                               | x           |
|---------------------------------------------------------------------------------------------------|--------------------------------------------------------------------------------|-------------------------------|-------------|
| Device type: i62<br>Parameter version: 14.                                                        | Messenger 266                                                                  |                               |             |
| Network     Device     Audio                                                                      | Name<br>Replace Call Rejected with User Busy                                   | Value<br>No                   | 0           |
| Presence                                                                                          | VoIP protocol<br>Codec configuration<br>Codec packetization time configuration | SIP<br>G.711 A-law<br>tion 20 | 0<br>0<br>0 |
| General<br>+ H.323                                                                                | Offer Secure RTP<br>Internal call number length<br>Endpoint number             | No<br>0<br>3030540            | 0<br>0<br>0 |
| SIP     Customization     Services                                                                | Endpoint ID                                                                    | Claes.Andreasson              | õ           |
| <ul> <li>Push-To-Talk</li> <li>Headset</li> <li>User Profiles</li> <li>System Profiles</li> </ul> |                                                                                |                               |             |
|                                                                                                   |                                                                                |                               |             |

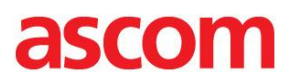

#### VoIP->SIP settings:

- Sip Proxy ID is set to the domain name or alternatively the IP-address of the SPS
- SIP proxy password must match the user password as configured in the SPS
- Registration identity and Authentication identity must both be set to Endpoint ID
- Outbound Proxy settings need clarification

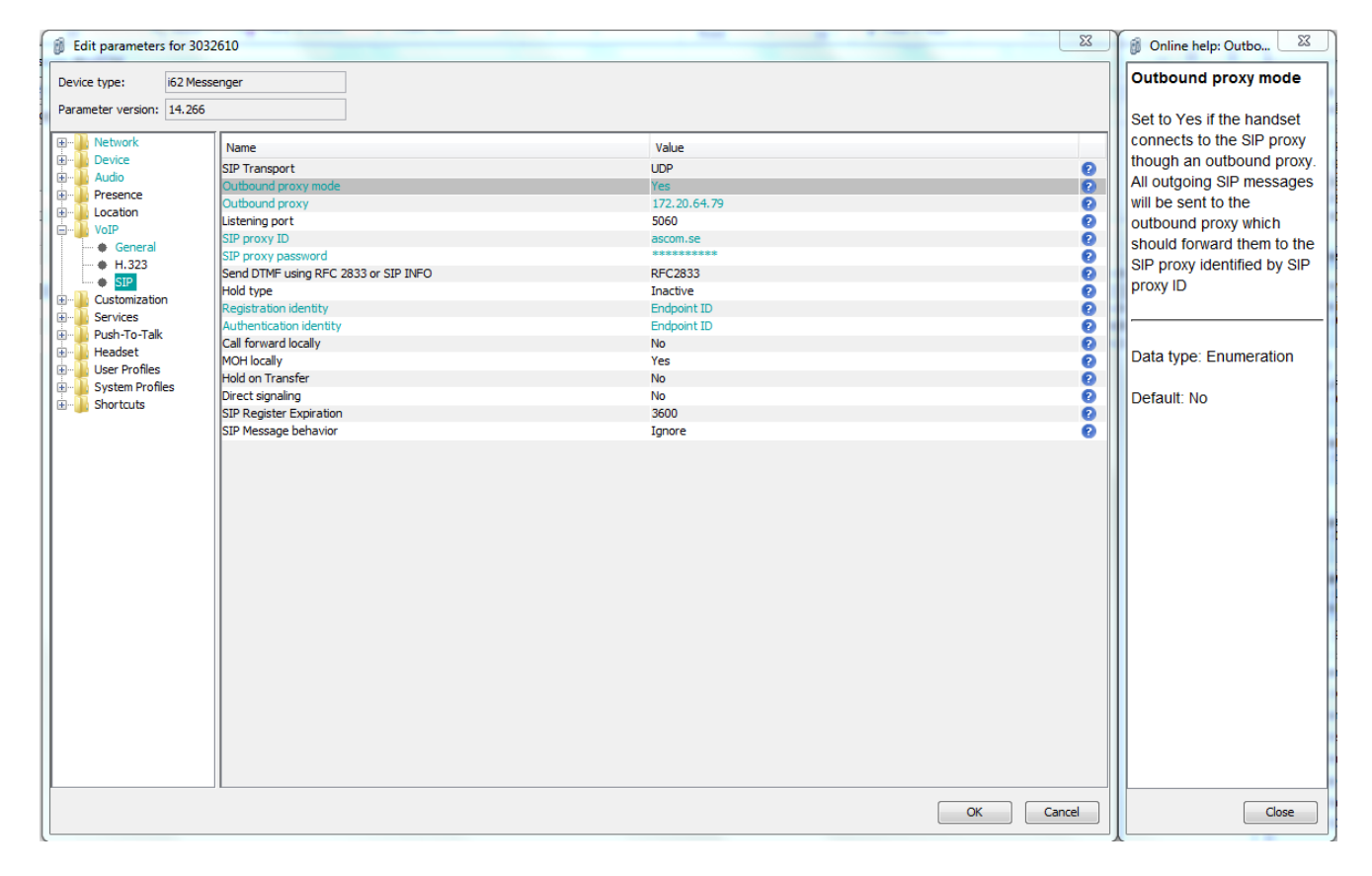

#### **Document History**

| Rev | Date       | Author     | Description                           |
|-----|------------|------------|---------------------------------------|
| P1A | 2013-12-06 | SEPB/SEHSa | First draft                           |
| P2A | 2013-12-18 | SEHSA      | Intermediate update                   |
| R1  | 2014-01-16 | SEHSA      | Updated after Ascom/Audiocodes review |
|     |            |            |                                       |